VENETO LAVORO SISTEMA INCONTRO DOMANDA E OFFERTA

# MANUALE D'USO IDO COLLOCAMENTO MIRATO

# Vers. 1 del 01/10/2013

## INDICE GENERALE

| 1. Le funzionalità IDO per il collocamento mirato |                                                                                                    | 2            |  |
|---------------------------------------------------|----------------------------------------------------------------------------------------------------|--------------|--|
| 2.                                                | Lato lavoratore                                                                                                    | 2            |  |
| 1<br>2                                            | <ol> <li>Registrare una convenzione d'integrazione lavorativa</li> <li>Pubblicare una candidatura collocamento mirato</li> </ol>                                                                                                    | 3<br>5       |  |
|                                                   |                                                                                                    |              |  |
| 3.                                                | Lato azienda                                                                                                    | 6            |  |
| <b>3.</b>                                         | Lato azienda<br>1. Elenco dei prospetti informativi disabili comunicati dall'azienda                                                                                                    | <b>6</b>     |  |
| <b>3.</b><br>1<br>2                               | Lato azienda         1.       Elenco dei prospetti informativi disabili comunicati dall'azienda         2.       Posti disponibili collocamento mirato                                                                                   | <b>6</b><br> |  |
| <b>3.</b><br>1<br>2<br>3                          | Lato azienda         1.       Elenco dei prospetti informativi disabili comunicati dall'azienda         2.       Posti disponibili collocamento mirato         3.       Pubblicare una richiesta di personale per il collocamento mirato | <b>6</b><br> |  |

# 1. Le funzionalità IDO per il collocamento mirato

La gestione del collocamento mirato dei lavoratori disabili/categorie protette comprende una serie di attività che fanno riferimento a:

- 1. procedure amministrative per l'accesso ai benefici della legge 68/99 da parte dei lavoratori (iscrizione nell'elenco, formazione della graduatoria, avviamento al lavoro);
- 2. procedure amministrative per l'attuazione degli obblighi di assunzione da parte dei datori di lavoro (invio prospetto informativo, concessione deroghe, compensazioni territoriali, sospensione degli obblighi, controllo assolvimento obblighi, assunzioni ex legge 68/99, convenzioni);
- 3. attività funzionali all'inserimento lavorativo (colloqui, PAI, promozione tirocini, incontro domanda offerta, proposte formative).

Per permettere l'espletamento delle attività relative al terzo punto in I.D.O. sono stati creati degli strumenti ad hoc che replicano le funzionalità già presenti e le integrano con i dati amministrativi provenienti da Sill (punti 1 e 2 dell'elenco).

Questi strumenti sono:

Lato lavoratore

- sezione dedicata ai dati sociali;
- registrazione convenzione d'integrazione lavorativa;
- candidatura collocamento mirato;
- nuovi filtri per l'estrazione lavoratori da Sill.

### Lato azienda

- consultazione prospetti informativi;
- elenco dei posti disponibili per ciascuna sede aziendale;
- trasformazione del posto disponibile in ricerca di personale.

I.D.O.

- gestione richieste collocamento mirato;
- gestione candidature collocamento mirato.

# 2. Lato lavoratore

Dalla sezione "Lavoratore" è possibile accedere alla maggior parte degli strumenti dedicati al collocamento mirato, dall'inserimento delle convenzioni di integrazione lavorativa, alla pubblicazione delle candidature, alla visualizzazione dello storico delle iscrizioni alle liste disabili/categorie protette e degli avviamenti al lavoro.

Cliccando nel menù <u>Home > Lavoratori > Gestione lavoratori</u> è possibile cercare dei nominativi di lavoratori attraverso i seguenti nuovi filtri:

- iscrizione elenco disabili;
- % di invalidità (da, a);
  - iscrizione categorie protette.

Questi stessi parametri sono stati aggiunti nello strumento > Estrazione lavoratori da Sill.

| iestione lavoratori                                                                                                    |
|----------------------------------------------------------------------------------------------------|
| Effettuare una ricerca o usare il pulsante Mostra Tutti                                                                                     |
| ERCA RECORD IN CUI:                                                                                                    |
| un qualsiasi campo 💙 contiene la frase 💙                                                                                                    |
| ESTRINGI LA RICERCA AI RECORD CON:                                                                                                    |
| qualsiasi CPI 💙 qualsiasi unità operativa 💙 qualsiasi operatore referente 💙                                                                 |
| scheda aperta 🛛 qualsiasi stato occupazionale 💟 qualsiasi livello di istruzione 💟 con o senza aspirazioni 💟 con o senza patti di servizio 💙 |
| con o senza candidature 💌 con o senza attività 🔍 con o senza tirocini 💟 con o senza ID Sil 💟 mobilità 🔍 anzianità disocc 💌                  |
| iscrizione elenco disabili 💌 % invalidità 💌 🧐 iscrizione categorie protette 💌                                                               |
| Trova Mostra Tutti                                                                                                    |

Una volta selezionato il lavoratore, cliccare su <u>Home</u> > <u>Lavoratori</u> > <u>Gestione</u> <u>lavoratori</u> > <u>Dati</u> <u>sociali</u> per aprire la sezione dedicata al collocamento mirato.

In questa sezione è possibile visualizzare tutte le informazioni provenienti da Sill sull'eventuale iscrizione del lavoratore a liste disabili o categorie protette, sulla natura della disabilità, sulle capacità possedute e sull'eventuale necessità di esclusione all'uso di strumenti o a specifici contesti/ruoli lavorativi.

#### 1. Registrare una convenzione d'integrazione lavorativa

Per registrare una convenzione d'integrazione lavorativa cliccare su <u>Home</u> > <u>Lavoratori</u> > <u>Gestione</u> <u>lavoratori</u> > <u>Dati sociali</u> > <u>Convenzione d'integrazione lavorativa</u>.

Il sistema chiede l'inserimento di un primo set di informazioni relativo alle specifiche della convenzione.

| Tipologia                                        | Convenz                            | ione d'integr | azio | ne lav | 013 |
|--------------------------------------------------|------------------------------------|---------------|------|--------|-----|
| Numero protocollo                                |                                    |               |      |        |     |
| Data stipula*                                    | 19 💌                               | settembre     | ~    | 2012   | Y   |
| Numero sogge <b>tti</b>                          |                                    |               |      |        |     |
| Data inizio*                                     | 19 💙                               | settembre     | ~    | 2012   | ~   |
| Data fine                                        | 🗸                                  |               | ~    |        | Y   |
| OGGETTO PROMOTOR                                 | RE/REFERENTE (                     | OPERATIVO     |      |        |     |
| OGGETTO PROMOTOR                                 | RE/REFERENTE (                     | OPERATIVO     |      |        |     |
| OGGETTO PROMOTOR                                 | Provinci:                          | a di Padova   |      |        |     |
| Ente promotore*                                  | Provinci:                          | a di Padova   |      |        |     |
| Ente promotore*<br>EILITAZIONE / DISAB<br>Status | Provinci<br>Provinci<br>ILITAZIONE | o C           |      |        |     |

Una volta salvati i dati, è possibile completare la scheda con informazioni di dettaglio su soggetto promotore e soggetto ospitante (con relativi legali rappresentanti) e tutti i dati sulle specifiche misure previste dalla convenzione, le caratteristiche delle mansioni e del posto di lavoro che risultano adeguate al lavoratore coinvolto. Tutte le informazioni inserite in questa pagina verranno poi riportate nella stampa della convenzione.

| Misure convenzione di<br>programma | Tirocinio aziendale  Svolgimento di un periodo di prova più ampio Deroghe ai limiti d'età e di durata previsti per i contratti di apprendistato Deroghe ai limiti d'età e di durata previsti per i contratti di formazione lavoro Possibilità di assunzione a tempo determinato Contratto ad orario ridotto/part-time Biguajiticazione professionale |             |
|------------------------------------|----------------------------------------------------------------------------------------------------|-------------|
|                                    | Attività di consulenza, sostegno, tutoraggio                                                                                                    |             |
| Mansioni disponibili               |                                                                                                    |             |
|                                    |                                                                                                    |             |
| Necessità adeg, posto              |                                                                                                    |             |
|                                    |                                                                                                    |             |
|                                    |                                                                                                    |             |
| Mancanza comp.<br>professionali    |                                                                                                    |             |
|                                    |                                                                                                    |             |
| Serv. supporto inserimento         |                                                                                                    |             |
|                                    |                                                                                                    |             |
| Data inizio percorso               |                                                                                                    |             |
| Mansioni svolte                    |                                                                                                    |             |
|                                    |                                                                                                    |             |
|                                    |                                                                                                    |             |
| Mod. svolgimento mansioni          |                                                                                                    |             |
|                                    |                                                                                                    |             |
| Data inizio <b>ti</b> rocinio      | - • • • • • •                                                                                                    |             |
| Mesi                               | 0                                                                                                    |             |
| Oneri assicura <b>ti</b> vi        | 0,00                                                                                                    |             |
| Contratto assunzione               |                                                                                                    |             |
|                                    |                                                                                                    |             |
|                                    | Indicare se con contratto a tempo indeterminato o a tempo parziale e in quest'ultimo caso le caratteristiche                                                                                                    | (ore settin |
|                                    | verticale/orizzontale), ed eventualmente se si tratta di un contratto di apprendistato                                                                                                    |             |

È inoltre possibile inserire informazioni sull'eventuale ampliamento del periodo di proroga, sulla deroga dei limiti di età e di durata in caso di apprendistato.

| AMPLIAMENTO PERIODO DI PROVA |            |  |
|------------------------------|------------|--|
| Ampl. per. di prova          | 🔘 si 💿 no  |  |
| Mesi                         | 0          |  |
| DEROGA LIMITI D'ETÀ APPRE    | NDISTATO   |  |
| Der. lim. d'età appre.       | 🔿 si 💿 no  |  |
| DEROGA LIMITI DURATA APP     | RENDISTATO |  |
| Der. lim. durata appre.      | 🔘 si 💿 no  |  |
| Durata                       | 0          |  |

| ATTIVITÀ QUALIFICAZIONE  |           |
|--------------------------|-----------|
| Attività qualif.         | 🔘 si 💿 no |
| Ore                      | 0         |
| Soggetto                 |           |
| Dove                     |           |
| Periodo                  |           |
| Obiettivi formativi      |           |
|                          |           |
| Company of Company of St |           |
| Contenut formativi       |           |
|                          |           |
| Ammontare oneri          | 0,00      |
| Sogg. finanziatore       |           |
|                          |           |
| CONSOLENZA TOTORAGGIO    | 0 0       |
| Cons. tutoraggio         | ⊖ si ⊙ no |
| Azione1                  |           |
|                          |           |
| Erogatore1               |           |
|                          |           |
|                          |           |
| Risorsel                 |           |
|                          |           |
| Mod. finanziamento1      |           |
|                          |           |
|                          |           |
| Azione2                  |           |

La scheda prosegue con tutti i campi per l'inserimento delle informazioni relative ad eventuali percorsi di qualificazione e ade eventuali attività di consulenza, sostegno e tutoraggio previste dalla convenzione.

| FISCALIZZAZIONE       |           |
|-----------------------|-----------|
| Fiscalizzazione       | 🔘 si 💿 no |
| % costo salariale     | 0         |
| Costo salariale       | 0,00      |
| ADEGUAMENTO POSTO     |           |
| Adeguamento posto     | 🔘 si 💿 no |
| % rimborso            | 0         |
| Costo presunto        | 0,00      |
| CONTRIBUTO TELELAVORO |           |
| Contributo telelavoro | 🔘 si 💿 no |
| % rimborso            | 0         |
| Costo presunto        | 0,00      |
| CONTRIBUTO ADEGUAMENT | O POSTO   |
| Contr. adeg. posto    | 🔘 si 💿 no |
| % rimborso            | 0         |
| Costo presunto        | 0,00      |
| MONITORAGGIO          |           |
| Cadenza monit.        |           |

Vanno infine inseriti i dati sulla fiscalizzazione, sull'eventuale adeguamento del posto e i contributi previsti per telelavoro e adeguamento del posto di lavoro.

Una volta inseriti tuitti i dati cliccare sul pulsante > <u>Salva</u> in calce alla pagina.

ATTENZIONE: Per stampare la Convenzione è necesario compilare i campi obbligatori. Dopo l'attivazione non sarà più possibile modificare tutti i campi obbligatori.

Per attivare la convenzione cliccare sul pulsante > <u>Attiva la convenzione</u>. Solo dopo l'attivazione comparirà il pulsante per la stampa della stessa.

2. Pubblicare una candidatura collocamento mirato

|                                                            | Da | ti sociali                 |
|------------------------------------------------------------|----|----------------------------|
| Per pubblicare una candidatura per il                      |    | Convenzione d'integrazione |
| collocamento mirato cliccare su <u>&gt; Dati sociali</u> > |    | lavorativa                 |
| Collocamento mirato > Nuova candidatura                    |    | Storico                    |
|                                                            |    | <u>Informazioni</u>        |
|                                                            |    | Collocamento mirato        |
|                                                            |    | Nuova candidatura          |

La gestione della candidatura per il collocamento mirato avviene con gli stessi strumenti delle normali candidature. Una volta pubblicata una candidatura, quindi, saranno disponibili i link:

- Elenco abbinamenti
- Elenco proposte
- Elenco preselezioni

N.B. Il lavoratore può avere due candidature, una sul collocamento mirato e una normale.

Le candidature pubblicate nel collocamento mirato non vengono inviate a Cliclavoro nazionale in quanto non sono soggette ad obbligo di interconnessione.

| ₿      | La pubblicazione è avvenuta con successo.                                        |
|--------|----------------------------------------------------------------------------------|
| INFORM | IAZIONI PUBBLICAZIONE                                                            |
| Stato  | Pubblicata esclusivamente in IDO - Pubblicazione non richiesta in Clic Nazionale |

# 3. Lato azienda

Nella sezione azienda è possibile visionare, per ciascuna azienda cliente, l'elenco e le informazioni di tutti i prospetti informativi disabili comunicati tramite CO Veneto. L'applicativo, inoltre, propone in automatico l'elenco degli eventuali posti disponibili per il collocamento mirato. Tale dato è ricavato direttamente da Sill. L'operatore potrà trasformare questi posti disponibili in vere e proprie richieste di personale per il collocamento mirato, procedere alla pubblicazione della vacancy e all'attività di incontro domanda e offerta nella sezione riservata al collocamento mirato.

## 1. Elenco dei prospetti informativi disabili comunicati dall'azienda

| All'interno di ciascuna scheda<br>aziendale, al link > <u>Prospetti</u> è | Record trovati: 9 - pagina 1 di 1 |      |           |  |
|---------------------------------------------------------------------------|-----------------------------------|------|-----------|--|
| disponibile l'elenco dei prospetti                                        |                                   | Anno | Origine   |  |
| informativi disabili comunicati                                           | 217738                            | 2012 | CO VENETO |  |
| dall'azienda attraverso                                                   | 214259                            | 2011 | CO VENETO |  |
| l'applicativo CO Veneto.                                                  | 156788                            | 2010 | CO VENETO |  |
| Gestione clienti                                                          | 168921                            | 2009 | CO VENETO |  |
| [N] Nuovo cliente<br>Informazioni                                         | 171532                            | 2008 | CO VENETO |  |
| Altre informazioni<br>Contatti                                            | 174848                            | 2007 | CO VENETO |  |
| Posti disponibili coll. mir.<br>Prospetti                                 | 177988                            | 2006 | CO VENETO |  |
| Richieste di Mersonale<br>Richieste LSU                                   | 181047                            | 2005 | CO VENETO |  |
| Richieste collocamento mirato<br>Tirocini ospitați                        | 182120                            | 2004 | CO VENETO |  |

I prospetti presenti in questa sezione sono quelli riferiti alla sede aziendale sita nella provincia del CPI di competenza.

Cliccare sull'icona del prospetto d'interesse per consultare i dati resi diponibili esclusivamente in consultazione.

| INFORMAZIONI          |                                     | OBBLIGHI E SCOPERTUR                     | E CATEGORIE PROTETTE (DATI PROVINCIALI)                |
|-----------------------|-------------------------------------|------------------------------------------|--------------------------------------------------------|
| Situalzione al        | 31 dicembre 2012                    | Base di computo                          | 131                                                    |
| DATI NAZIONALI        |                                     | Categ. prot. in forza<br>Riserva         | 1                                                      |
| Sede legale           |                                     | Scopertura                               | 0                                                      |
| Categ. dimensionale   | OLTRE I 50 DIPENDENTI               |                                          |                                                        |
| Totale dipendenti     | 138                                 | COMPENSAZIONI (DATI I                    | PROVINCIALI)                                           |
| OBBLIGHI E SCOPERTURE | DISABILI (DATI NAZIONALI)           | Compens, disabili<br>Compens, cat, prot. | NESSUNA COMPENSAZIONE - 0<br>NESSUNA COMPENSAZIONE - 0 |
| Base di computo       | 131                                 |                                          |                                                        |
| Disabili in forza     | 6                                   | SOSPENSIONI (DATI PRO                    | (VINCIALI)                                             |
| Riserva               | 9                                   | Stato                                    |                                                        |
| Scopertura            | 0                                   | Causa                                    |                                                        |
| OBBLIGHI E SCOPERTURE | CATEGORIE PROTETTE (DATI NAZIONALI) | Numero lavoratori                        |                                                        |
| Base di computo       | 131                                 | ESONERI (DATI PROVINC                    | TALI)                                                  |
| Categ. prot. in forza | 1                                   | Stato                                    | APPROVATA/CONCESSA                                     |
| Riserva               | 1                                   | Riferimenti atto                         | PROTOCOLLO N. 38803                                    |
| Scopertura            | 0                                   | Data concessione                         | 13 marzo 2012                                          |
|                       |                                     | Data termine                             | 31 dicembre 2013                                       |
| SOSPENSIONI ED ESONER | RI (DATI NAZIONALI)                 | Percentuale                              | 33                                                     |
| Sospensioni           | N                                   | Numero lavoratori                        | 3                                                      |
| Esoneri               | 3                                   | CONVENTIONI (DATI PR                     | NUNCLARY                                               |
| DATI PROVINCIALI      |                                     | Tino                                     |                                                        |
| Sede operativa        |                                     | Stato                                    |                                                        |
| Totale dipendenti     | 138                                 | Data sottoscritione                      | 31 dicembre 2013                                       |
| OBBLIGHLE SCOPERTURE  | DISABILI (DATI PROVINCIALI)         | Data scadenza                            | ······                                                 |
| Base di computo       | 131                                 |                                          |                                                        |
| Disabili in forza     | 6                                   |                                          |                                                        |
| Riserva               | 9                                   |                                          |                                                        |
| Scopertura            | 0                                   |                                          |                                                        |
| Posti centralinisti   | 0                                   |                                          |                                                        |
| Massiofisioterapisti  | 0                                   |                                          |                                                        |

| Gestione clienti              |
|-------------------------------|
| [N] Nuovo cliente             |
| Informazioni                  |
| Altre informazioni            |
| <u>Contatti</u>               |
| Posti disponibili coll. mir.  |
| Prospetti                     |
| 🗌 Informazioni                |
| Prospetti altre provincie     |
| Richieste di personale        |
| Richieste LSU                 |
| Richieste collocamento mirato |
| Tirocini ospitati             |
|                               |

Al link > <u>Prospetti altre province</u> sono inoltre consultabili tutti i prospetti disabili comunicati per eventuali sedi dell'azienda dislocate in un'altra provincia italiana.

Anche in questo caso, cliccando sull'icona di ciascun prospetto è possibile visualizzare tutti i dati comunicati dall'azienda.

| Record     | trovati: 3 - pagina 1 di 1 |      |                |                  |  |  |
|------------|----------------------------|------|----------------|------------------|--|--|
| <b>₽</b> ₽ |                            |      |                |                  |  |  |
| <u>10</u>  | D                          | Anno | <u>Origine</u> | <u>Provincia</u> |  |  |
|            | 218637                     | 2012 | CO VENETO      | TREVISO          |  |  |
|            | 218637                     | 2012 | CO VENETO      | TORINO           |  |  |
|            | 218637                     | 2012 | CO VENETO      | TRENTO           |  |  |

## 2. Posti disponibili collocamento mirato

Attraverso il link > Posti disponibili coll.mir. è possibile consultare eventuali posizioni libere

all'interno dell'azienda per disabili o svantaggiati. Ciascun record è segnato con l'icona di indicare che quelle posizioni non sono ancora state trasformate in richieste di personale. La tabella riporta i seguenti dati:

- data di riferimento del prospetto;
- provincia della sede in cui c'è disponibilità;
- codice e descrittivo della qualifica;
- numero di posti disponibili;
- categoria di lavoratore cui sono riservati i posti (disabile o categoria protetta).

| ю | <u>Data</u> | Prov.   | Codice qualifica | Qualifica                                   | <u>n.</u> | <u>Cat.</u>        | Comune              |
|---|-------------|---------|------------------|---------------------------------------------|-----------|--------------------|---------------------|
|   | 31-12-2012  | Belluno | 6.3.1.5.1.0      | Addetti alla produzione di lenti e occhiali | 58        | DISABILE           | AGORDO              |
|   | 31-12-2012  | Belluno | 6.3.1.5.1.0      | Addetti alla produzione di lenti e occhiali | 50        | DISABILE           | SEDICO              |
|   | 31-12-2012  | Belluno | 6.3.1.5.1.0      | Addetti alla produzione di lenti e occhiali | 10        | DISABILE           | CENCENIGHE AGORDINO |
|   | 31-12-2012  | Belluno | 6.3.1.5.1.0      | Addetti alla produzione di lenti e occhiali | 33        | CATEGORIA PROTETTA | AGORDO              |

A partire dai posti disponibili collocamento mirato è possibile procedere alla pubblicazione di una richiesta di personale per il collocamento mirato.

Spuntare quindi il record d'interesse e cliccare sul pulsante "Trasforma" in calce alla pagina per trasformare la posizione in bozza di richiesta collocamento mirato. E' possibile trasformare contemporaneamente più posti disponibili in bozze di richieste di collocamento mirato.

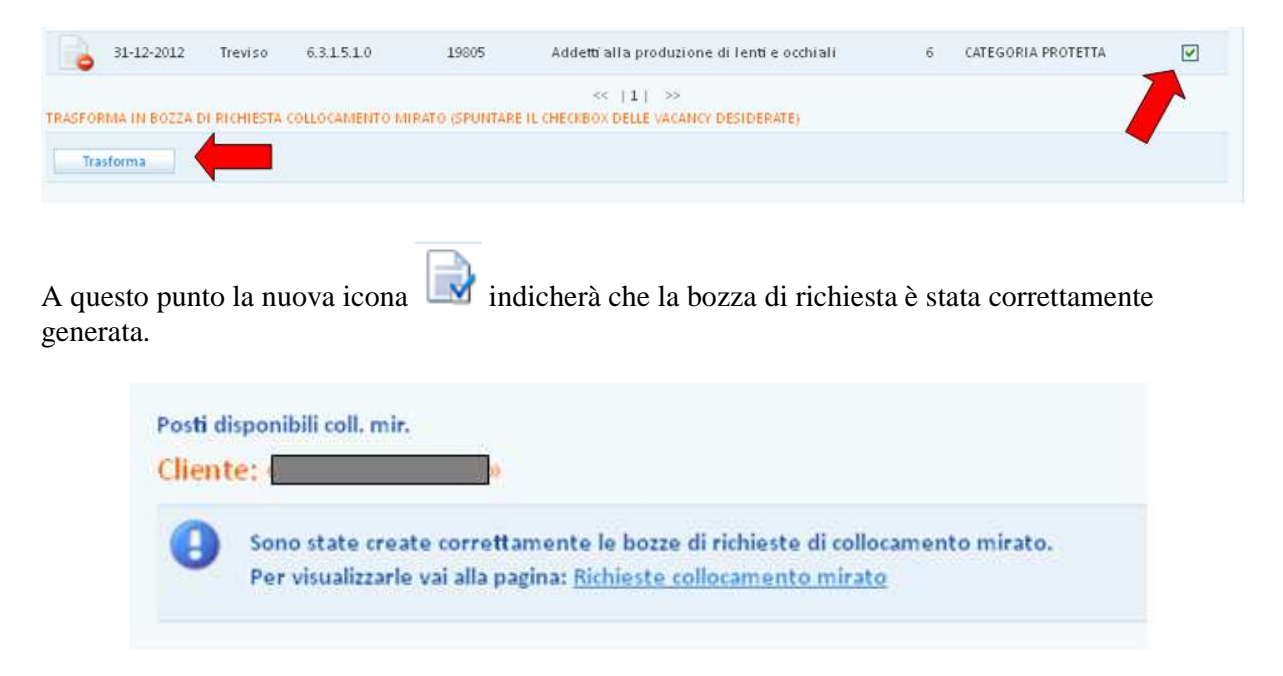

3. Pubblicare una richiesta di personale per il collocamento mirato

Per procedere con la pubblicazione della richiesta è possibile cliccare direttamente sull'icona nella pagina > <u>Posti disponibili coll.mir</u> oppure nella pagina > <u>Richieste collocamento mirato</u>. In quest'ultima, la tabella riporterà l'elenco completo delle posizioni trasformate in bozza di richiesta di collocamento mirato.

N.B. La tabella comprende anche eventuali richiesta di collocamento mirato non trasformate dall'elenco dei posti disponibili ma direttamente dal link > <u>Richieste collocamento mirato.</u>

Cliccando sull'icona is possibile quindi accedere alla pagina per la pubblicazione della richiesta.

| Record | trovati: 3 | - pagi | ina 1     | di 1                                                                                | 29<br>                 |                                                              |        |      |       |      | [          | Cancella |
|--------|------------|--------|-----------|-------------------------------------------------------------------------------------|------------------------|--------------------------------------------------------------|--------|------|-------|------|------------|----------|
|        |            | Prot.  | <u>N.</u> | Qualífica                                                                           | Sede di lavoro         | Sportello                                                    | Un.Op. | Abb. | Prop. | Pre. | Scadenza   | 10       |
|        | 71556      |        | 1         | Personale non qualificato delle<br>attività industriali e professioni<br>assimilate | SEDICO                 | Centro per l'Impiego di<br>Belluno - Provincia di<br>Belluno |        | 2    | 4     | 2    | 26-09-2014 |          |
|        | 71557      |        | 6         |                                                                                     | PEDEROBBA              | Centro per l'Impiego di<br>Belluno - Provincia di<br>Belluno |        | ÷    |       | з    |            |          |
|        | 71555      | 7      | 10        | ē.                                                                                  | CENCENIGHE<br>AGORDINO | Sportello badanti Belluno<br>- Provincia di Belluno          |        | 5    |       | \$   |            |          |

| <u>Richieste collocamento mirato</u><br>Nuova richiesta | Inserire tutti i dati consueti delle richieste di<br>personale e procedere con la pubblicazione. |
|---------------------------------------------------------|--------------------------------------------------------------------------------------------------|
| Informazioni                                            | I I I I I I I I I I I I I I I I I I I                                                            |
| Personale                                               | N.B.: a differenza delle normali richieste di                                                    |
| Formazione                                              | personale il periodo di pubblicazione è                                                          |
| <u>Condizioni</u>                                       | essere modificato.                                                                               |
| 🔄 <u>Dati sociali</u>                                   |                                                                                                  |
| <u>Pubblicazione</u>                                    | La tipologia di richiesta è preimpostata con                                                     |
| Aggiornamenti                                           | "svantaggiati" e non può essere modificata.                                                      |
| <u>Elenco abbinamenti</u>                               | Nella pagina > Dati sociali è però possibile                                                     |
| <u>Elenco proposte</u>                                  | nouncare la categoria (disabili, categorie                                                       |
| Elenco preselezioni                                     | proceed).                                                                                        |
|                                                         |                                                                                                  |

Completare tutti i dati e procedere con la pubblicazione.

Rispetto ad una normale pubblicazione di richiesta di personale, non appare il menù per il contratto badanti ma si ha a disposizione la sezione "<u>Dati sociali</u>" nella quale è possibile inserire informazioni di dettaglio sulla tipologia di disabilità del lavoratore che si l'azienda è disposta a reclutare e sulle caratteristiche del lavoro offerte. Tali informazioni sono importanti in quanto condizionano il match nell'incontro domanda e offerta.

| Gestione clienti              | SESSIONE DI LAVORO:                  | Provincia di Padova - Centro |  |  |  |  |
|-------------------------------|--------------------------------------|------------------------------|--|--|--|--|
| [N] Nuovo cliente             |                                      |                              |  |  |  |  |
| Informazioni                  | Dati sociali<br>Cliente: «Cliente: » |                              |  |  |  |  |
| Altre informazioni            |                                      |                              |  |  |  |  |
| Vacancy (SILL)                | Richiesta: «Addett                   | í alla gestione degli aco    |  |  |  |  |
| Richieste di personale        | ID Richiesta: 49241 -                | Creazione: 19/09/2012 - 16   |  |  |  |  |
| Richieste LSU                 | DISABILITÀ                           |                              |  |  |  |  |
| mirato                        | Fisica                               |                              |  |  |  |  |
| 📃 Nuova richiesta             | Psichica                             | ⊙ si ⊖ ne                    |  |  |  |  |
| Informazioni                  | Intellettiva                         |                              |  |  |  |  |
| <u>Formazione</u>             | Sensoriale                           | ⊙ si ○ no                    |  |  |  |  |
| <u>Condizioni</u>             | ALTRO                                |                              |  |  |  |  |
| Data sociali<br>Pubblicazione | Тіро                                 | DISABILE                     |  |  |  |  |
| Elenco abbinamenti            | IL LAVORO COMPORTA                   |                              |  |  |  |  |
| Elenco proposte               | Macch. semoventi                     | ⊙ si O no                    |  |  |  |  |
| Tirocini ospitati             | Scale                                | O si 💿 no                    |  |  |  |  |
|                               | Pos. sopraelev.                      | ⊙ si O no                    |  |  |  |  |
| Preselezioni                  | Mov. carichi                         | ⊙ si ○ no                    |  |  |  |  |
| Marketing                     | Acut. visiva                         | O si 💿 no                    |  |  |  |  |
|                               | Polveri                              | ⊙ si ○ no                    |  |  |  |  |
| Convenzioni tirocini          | Rumori                               | ⊙ si ○ no                    |  |  |  |  |
| Richieste da annrovare        | Var. termiche                        | 💿 si 🔘 no                    |  |  |  |  |
|                               | Videoterminali                       | 💿 si 🔘 no                    |  |  |  |  |
| 🔲 Aziende                     | Solventi e irritanti                 | ⊙ si ◯ no                    |  |  |  |  |
|                               | Strum, vibranti                      | 💿 si 🔘 no                    |  |  |  |  |
|                               | Aut. decisionale                     | O si 💿 no                    |  |  |  |  |
|                               | Responsabilită                       | ⊙ si ○ no                    |  |  |  |  |
|                               | ALTRI DATI DA SEGNALARI              |                              |  |  |  |  |
|                               | Note                                 |                              |  |  |  |  |

All'atto della pubblicazione, come di consueto, il sistema verifica la completezza dei dati e segnala le eventuali correzioni/aggiunte da apportare.

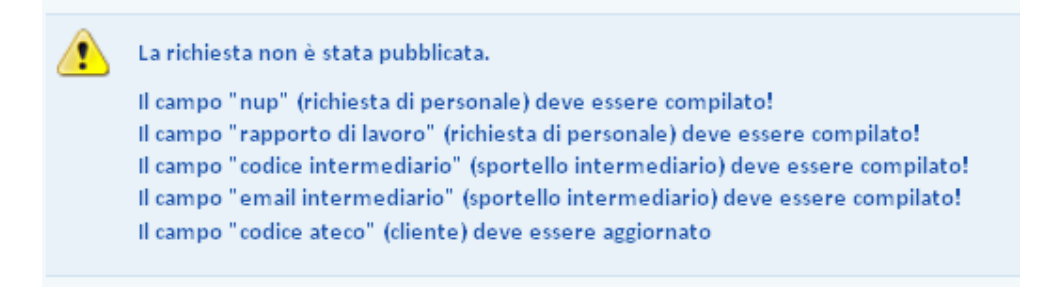

E' infine possibile pubblicare una richiesta di personale per il collocamento mirato anche senza partire da una posizione disponibile ma cliccando su <u>Home</u> > <u>Datori di lavoro</u> > <u>Gestione clienti</u> > <u>Richieste collocamento mirato</u> > Nuova richiesta

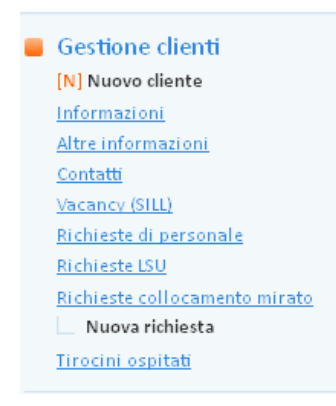

### 4. Incontro domanda e offerta collocamento mirato

Come per il normale incontro domanda e offerta di lavoro l'attività di I.D.O. è gestibile sia dalle sezioni Lavoratore e Datore di lavoro, sia dalla sezione I.D.O.. Nella sezione <u>Home</u> > <u>I.D.O.</u> > <u>Richieste collocamento mirato</u> sono presenti tutti gli strumenti per effettuare concretamente l'incontro tra una richiesta di personale e il cv di uno o più lavoratori disabili.

E' possibile effettuare il match a partire da una richiesta di personale oppure a partire da una candidatura con le medesime regole del collocamento normale.

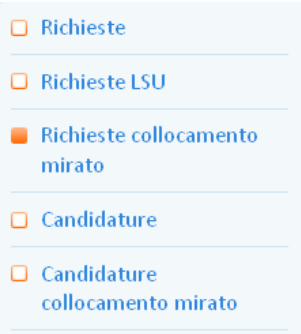

Effettuando la ricerca a partire dalla richiesta di personale, oltre ai normali strumenti di ricerca/filtro, sono a disposizione i filtri sotto riportati.

| COLLOCAMENTO MIRATO             |                                                                                                    |
|---------------------------------|----------------------------------------------------------------------------------------------------|
| Categoria disabilità            | <ul> <li>Cerca anche candidati senza disabilità fisica</li> <li>Cerca anche candidati senza disabilità psichica</li> <li>Cerca anche candidati senza disabilità intellet</li> <li>Cerca anche candidati senza disabilità sensoriale</li> </ul>                                                                                                    |
| Perc. invalidità                | da: Restringi la ricerca ai candidati con la percentuale indicata                                                                                                    |
| Compa <b>ti</b> bilità mansioni | <ul> <li>Cerca anche candidati con esclusione uso macchine semoventi</li> <li>Cerca anche candidati con esclusione posizioni sopraelevate</li> <li>Cerca anche candidati con esclusione movimento carichi</li> <li>Cerca anche candidati con esclusione esposizione a polveri</li> <li>Cerca anche candidati con esclusione esposizione a rumori</li> <li>Cerca anche candidati con esclusione esposizione a variazioni termiche</li> <li>Cerca anche candidati con esclusione uso videoterminali</li> <li>Cerca anche candidati con esclusione presenza di solventi e irritanti</li> <li>Cerca anche candidati con esclusione uso strumenti vibranti</li> <li>Cerca anche candidati con esclusione uso strumenti vibranti</li> </ul> |

E' possibile allargare la ricerca anche ai candidati non iscritti nell'elenco specifico che era stato indicato al momento della pubblicazione della richiesta (disabili o categorie protette).

| DOMINIO DELLA RICERCA |                                                           |
|-----------------------|-----------------------------------------------------------|
| Elenco disabili       | 🗖 Cerca candidati anche non iscritti nell'elenco disabili |

La stessa possibilità è prevista nel caso in cui la ricerca venga fatta a partire da una candidatura.

| COLLOCAMENTO MIRATO |                                                                                                    |  |  |  |  |
|---------------------|----------------------------------------------------------------------------------------------------|--|--|--|--|
| Tipologia elenco    | <ul> <li>Cerca solo tra le richieste disabili</li> <li>Cerca solo tra le richieste categorie protette</li> </ul> |  |  |  |  |

Tutti gli altri strumenti per l'I.D.O. a partire da una candidatura sono uguali al normale sistema di incontro domanda e offerta di lavoro.